# 3D\_MAKER200 Win 取扱説明書 Ver.1.3.0

2O24年3月 (200-009)

### 取扱上の注意

本ソフトウェアのご使用にあたり、以下の点にご注意ください。

- ▶ インストールが終了するまで、ドングルキーをパソコンに接続しないでください。
- ▶ ドングルキーの再発行は致しかねます。取扱には十分にご注意願います。
- 本ソフトウェアをドングルキーなしで使用した場合、ビューワとして動作します。ビューワとなった場合、ドングルキーが正しくセットされているかご確認ください。
- ▶ 本ソフトウェアは、ハンディサーチ NJJ-200(K)(JRC モビリティ㈱社製)の仕様および特性に合わせて調整しております。他のデータの処理はできません。
- ▶ 比誘電率の解析性能は、装置や測定結果に大きく左右されます。また、解析の比誘電率分解能は0.1 となっております。解析終了後、正しくフォーカスが合うように比誘電率の値を調整してください。
- ドングルキーの LED が点滅しているときはパソコンから外さないでください。
   \*Windows8.1 および 10 に接続された場合、LED 点灯後、消灯します。
- ▶ 本ソフトウェアを使用した結果の影響による損失については、一切の責任を負いかねます。

# 目次

| 1  | はじ            | こめに                                      | 1 -  |  |  |  |
|----|---------------|------------------------------------------|------|--|--|--|
|    | 1.1           | 新機能のご紹介                                  | 1 -  |  |  |  |
|    | 1.2           | 対象データ                                    | 1 -  |  |  |  |
|    | 1.3           | 動作環境                                     | 1 -  |  |  |  |
| 2  | イン            | ノストール                                    | 2 -  |  |  |  |
|    | 2.1           | セットアップ準備                                 | 2 -  |  |  |  |
|    | 2.2           | アンインストール                                 | 2 -  |  |  |  |
| 3  | ドン            | ノグルキーのデバイス確認                             | 2 -  |  |  |  |
| 4  | 画面            | 〒構成                                      | 3 -  |  |  |  |
|    | 4.1           | 反射強度表示部                                  | 4 -  |  |  |  |
|    | 4.2           | 深さ表示部                                    | 4 -  |  |  |  |
| 5  | メニ            | ニュー構成                                    | 5 -  |  |  |  |
| 6  | 3次            | マ元データの読込み・保存                             | 6 -  |  |  |  |
|    | 6.1           | 3 次元データ拡張子[.r3d7]について                    | 6 -  |  |  |  |
|    | 6.2           | 3 D_MAKER200 And 探査データの位置関係について(V00_H00) | 6 -  |  |  |  |
| 7  | NJJ-          | -200KEx アプリケーションでの探査方法と探査データの保存          | 7 -  |  |  |  |
|    | 7.1           | 探査時の注意事項                                 | 7 -  |  |  |  |
|    | 7.2           | 探査シートの用意                                 | 7 -  |  |  |  |
|    | 7.3           | 保存データファイル                                | 8 -  |  |  |  |
|    | 7.4           | 探査データ保存                                  | 8 -  |  |  |  |
| 8  | NJJ-          | -200KEx アプリケーションの探査・保存データ・ファイル読込         | 10 - |  |  |  |
|    | 8.1           | 断面データ読込み                                 | 10 - |  |  |  |
|    | 8.2           | 3次元データ保存・読込                              | 11 - |  |  |  |
|    | 8.3           | 表層の空隙(可視化)合成画像                           | 12 - |  |  |  |
| 9  | 解析            | <b>「時の注意事項</b>                           | 12 - |  |  |  |
| 10 | 10 イメージの保存13- |                                          |      |  |  |  |
|    | 10.1          | クリップボードにコピー                              | 13 - |  |  |  |
|    | 10.2          | 保存                                       | 13 - |  |  |  |
|    | 10.3          | 印刷                                       | 14 - |  |  |  |
| _  | 11 連絡先        |                                          |      |  |  |  |

#### 1 はじめに

・本ソフトウェアは JRC モビリティ(㈱社製のハンディサーチ NJJ-200(K)を使用して、NJJ-200KEx アプ リケーションと 3D\_MAKER200 And アプリケーションで探査・保存した、探査データおよび拡張子 「.r3d7」データを平面的に画像合成するソフトウェアです。

 • 3D\_MAKER200 Win.Ver.1.1.0.0 より NJJ-200KEx アプリケーションで探査保存したデータを平面的 に画像合成する機能を追加しました。

※ご注意※

ソフトにより(可視化)表示された鉄筋の直ぐ近くにコア抜きなどされる場合、断面データで鉄筋 位置を再度確認してください。鉄筋を切ってしまう恐れがあります。平面可視化画像は縦と横 方向の探査データをアプリケーションにより画像合成しているため、平面可視化画像のデータが 実際の鉄筋位置と数ミリー数cmずれて表示される場合があります。

- 1.1 新機能のご紹介
  - ・ 任意の場所でスライスした平面合成画像を表示できます。
  - ・ カーソルの動きに合わせた B モード画像、A モード画像を表示できます。B モード、A モー ド画像はマイグレーション処理結果と切り替えができます。
  - コア抜きのイメージを表示できます。
  - ・ ドングルキーがなくてもビューワとして動作します(比誘電率値の変更はできません)。
  - ・ NJJ-200KEx アプリケーションで探査・保存したデータを平面的に画像合成する機能を追加 しました。
- 1.2 対象データ

・JRC モビリティ(㈱社製ハンディサーチ NJJ-200 で 3D\_MAKER200 And アプリケーションにより 探査保存された拡張子[.r3d7]データの3次元データ。

NJJ-200(3D\_MAKER200 And アプリケーション保存[.r3d7]データ)

・JRC モビリティ(㈱製ハンディサーチ NJJ-200(K)で NJJ-200KEx アプリケーションにより探査保存 されたデータ。

NJJ-200(K)(NJJ-200KEx アプリケーション保存[KHS]データ)

1.3 動作環境

以下の環境で動作します。

OS Microsoft Windows 8.1, 10

Microsoft .Net4.5 以上

#### \*Windows Phone, Windows Mobile 系の PC タブレット(スマートフォンを含む)での動作保障は しておりません。

- **CPU** Dual Core 以上を推奨します。
- メモリ 512MByte 以上を推奨します。

PDF ファイルを使用します。PDF ビューワをご用意ください。

#### 2 インストール

2.1 セットアップ準備

①インストールが完了するまでは、ドングルキーをセットしないでください。
 ②インストール Disc の[Setup.exe]を実行してください。
 インストールディスクにある「Setup.exe」を実行します。
 インストール終了後、パソコンを再起動させてください。
 以上でインストールは完了です。

2.2 アンインストール Windows のコントロールパネルにある、プログラムのアンインストールから行ってください。

#### 3 ドングルキーのデバイス確認

- ① ドングルキーをパソコンに接続すると、新しいデバイスとして自動的に認識されます。
- ② PC に複数の USB ポートが装備されている場合でも、個々のポートに USB キーを初めて 挿入したときに自動的に認識されます。

\*初めて USB ポートに挿入した場合、認識されるまで数秒から数十秒かかります。

\*ドングルキー本体を USB ポートに接続しますと、ストラップホールの LED ランプが緑色に 点灯します(Windows8.1 および 10 は緑色の LED ランプ点灯後、消灯します)。

※ドングルキーをパソコンに接続、認識された状態で全ての機能が使用できるようになります。

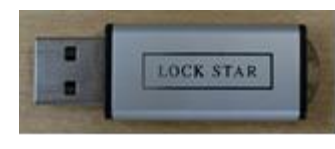

LOCK STAR ドングルキー

## 4 画面構成

ソフトウェアを起動すると、下の画面が表示されます。

| 30 3D_MAKER200 Win                    |                              |        |  |  |  |  |
|---------------------------------------|------------------------------|--------|--|--|--|--|
| ファイル 解析モード 表示                         | ミ イメージ ヘルプ                   |        |  |  |  |  |
| 表示問始深さ (cm) 0                         | 反射強度表示                       | 深を表示   |  |  |  |  |
|                                       |                              |        |  |  |  |  |
|                                       |                              |        |  |  |  |  |
|                                       |                              |        |  |  |  |  |
|                                       |                              |        |  |  |  |  |
|                                       |                              |        |  |  |  |  |
|                                       |                              |        |  |  |  |  |
|                                       |                              |        |  |  |  |  |
|                                       |                              |        |  |  |  |  |
|                                       |                              |        |  |  |  |  |
|                                       |                              |        |  |  |  |  |
| 比誘電率更新                                | · · ·                        |        |  |  |  |  |
|                                       |                              |        |  |  |  |  |
| カーソル位置(cm)                            |                              |        |  |  |  |  |
| X (很方向)     0.0       Y (縦方向)     0.0 |                              |        |  |  |  |  |
| Z (深さ方向) 0.0                          |                              |        |  |  |  |  |
|                                       |                              |        |  |  |  |  |
|                                       |                              |        |  |  |  |  |
| コントロール部                               | 反射強度表示部                      | 深さ表示部  |  |  |  |  |
| コントロール部                               |                              |        |  |  |  |  |
| 表示開始深さ                                | 処理結果をスライスする開始深さを             | 設定します。 |  |  |  |  |
|                                       | ここから表示幅の間の処理結果を表示します。        |        |  |  |  |  |
| 表示幅                                   | 処理結果をスライスする深さの幅を設定します。       |        |  |  |  |  |
| 表示終了深さではありませんので注意してください。              |                              |        |  |  |  |  |
| 感度                                    | 感度         処理結果の振幅倍率を変更します。  |        |  |  |  |  |
| コアサイズ                                 | コアイメージのサイズを設定します。            |        |  |  |  |  |
| 比誘電率                                  | 解析時に使用する比誘電率の値を設定します。        |        |  |  |  |  |
|                                       | 変更中は赤字になります。                 |        |  |  |  |  |
|                                       | 設定後、「比誘電率更新」ボタンで更新する必要があります。 |        |  |  |  |  |
| ビューワでは操作できません。                        |                              |        |  |  |  |  |
| カーソル位置                                | カーソル位置 カーソル位置を表示します。         |        |  |  |  |  |
|                                       |                              |        |  |  |  |  |

※スクロールバーの右側、左側をクリックしても操作できます。

※スクロールバークリック後、キーボード矢印でも操作できます。

4.1 反射強度表示部

表示範囲内のデータを反射強度に応じてモノクロ表示します。

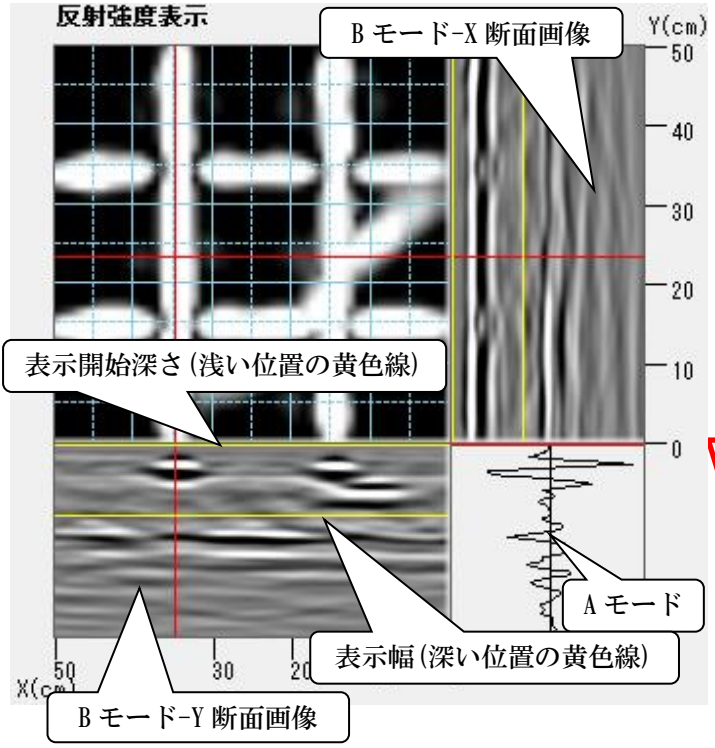

4.2 深さ表示部

表示範囲内のデータを深さに応じて色付けし表示します。 **深さ表示** 深さ

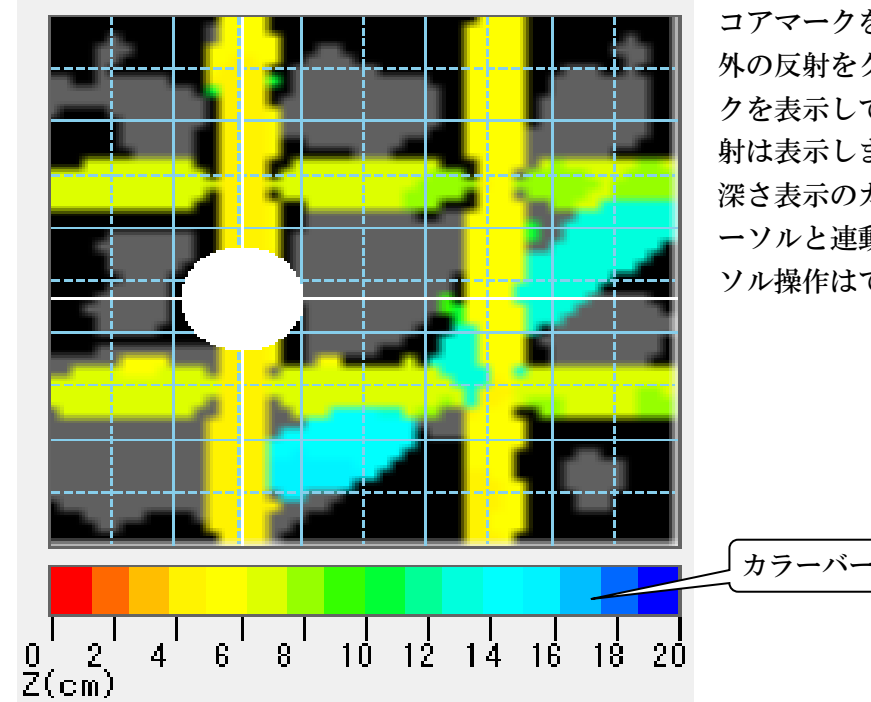

- 原点は右下で、横軸が X 軸、縦軸が Y 軸 となります。カーソルは赤線で、表示深 さ設定は黄線で表示します。
- 画像上のドラッグ操作に合わせてカーソ ルが移動します。断面画像はカーソル位 置のデータを表示します。
- A モードはカーソル交点部のデータとな ります。

#### ※ご注意※

ソフトにより(可視化)表示され た鉄筋の直ぐ近くにコア抜きな どされる場合、断面データで鉄 筋位置を再度確認してくださ い。鉄筋を切ってしまう恐れが あります。平面可視化画像は縦 と横方向の探査データをアプリ ケーションにより画像合成して いるため、平面可視化画像のデ ータが実際の鉄筋位置と数ミリ ~数cmずれて表示される場合が あります。

深さと色の対応をカラーバーに表示します。 コアマークを表示しているときは表示範囲 外の反射をグレーで表示します。コアマー クを表示していないときは表示範囲外の反 射は表示しません。

深さ表示のカーソルは反射強度表示部のカ ーソルと連動します。深さ表示部でのカー ソル操作はできません。

#### 5 メニュー構成

| v          | / メニュー構成 |           |        | 内容                              |
|------------|----------|-----------|--------|---------------------------------|
|            | ファイル     | 断面データ読込み  |        | NJJ-200KEx アプリケーションで探査・保存した     |
|            |          |           |        | 探査データを読み込みます。                   |
| 0          |          | 3次元データ読込み |        | 3D_MAKER200 Win および And のソフトウェア |
|            |          |           |        | で保存した3次元データを読み込みます。             |
|            |          | 3次元データ保存  |        | 解析結果を[.r3d7]データで保存します。          |
| 0          |          | 終了        |        | ソフトウェアを終了します。                   |
|            | 解析モード    | 標準        |        | 標準の平面合成画像を表示します。                |
|            |          | 表層        |        | 表層部分の空隙(空洞)の合成画像を表示します。         |
| 0          | 表示       | Bモード      |        | ON の時、B モード表示データをマイグレーショ        |
|            |          | マイグレーション  |        | ン処理結果とします。                      |
|            |          |           |        | OFF の時、マイグレーション前の処理をしていな        |
|            |          |           |        | いデータを表示します。                     |
| 0          |          | グリッド      |        | ON の時、反射強度表示部、深さ表示部にグリッ         |
|            |          |           |        | ドを表示します。                        |
| 0          |          | コアマーク     |        | ON の時、深さ表示部にコアマークイメージを表         |
|            |          |           |        | 示します。                           |
| 0          |          | 反転        | なし     | 反転せずに表示します。                     |
| 0          |          |           | X 軸    | 横方向に反転します。                      |
| 0          |          |           | Y軸     | 縦方向に反転します。                      |
| 0          |          | 回転        | なし     | 回転せずに表示します。                     |
| 0          |          |           | 右 90 度 | 時計回りに 90 度回転します。                |
| 0          |          |           | 左90度   | 反時計回りに 90 度回転します。               |
| 0          |          |           | 180度   | 180 度回転します。                     |
| 0          | イメージ     | クリップボードに  |        | 反射強度表示部および深さ表示部の平面データ           |
|            |          | コピー       |        | の表示画像をクリップボードにコピーします。           |
| 0          |          | 保存        |        | 表示している状態で JPEG に保存します。          |
| 0          |          | 印刷        |        | 報告書形式で印刷します。                    |
| 0          |          | 設定        |        | 保存・印刷内容に、Bモード、Aモード表示の           |
|            |          |           |        | 有無を設定します。                       |
| 0          | ヘルプ      | 取扱説明書     |        | 本マニュアルを表示します。                   |
| $\bigcirc$ |          | 簡易取扱説明書   |        | 測定時の簡易取扱説明を PDF で表示します。         |
| 0          |          | バージョン情報   |        | 本ソフトウェアのバージョンを表示します。            |

※「V」が〇の機能はビューワでも操作できます。

※断面データ読込は、NJJ-200KEx アプリケーションにより探査・保存されたデータ専用です。 3D\_MAKER200 And アプリケーションで探査・保存されたデータは読込できません。

※反転・回転表示の両方に「なし」以外を設定した場合、回転→反転の順で処理します。 ※反転・回転しても、表示右下を原点として表示します。

- 3次元データの読込み・保存 6
  - 6.1 3次元データ拡張子[.r3d7]について

NIJ-200(K)を使用して 3D\_MAKER200 And アプリケーションで探査、解析、データ保存された 拡張子「.r3d7」のデータを「ファイル」-「3次元データ読込み」より読込み、表示ができます。 また、拡張子「.r3d7」のデータ形式で保存することができます。

\*スマートフォン(またはタブレット PC)とパソコンを USB で接続し、スマートフォン(またはタブ レット PC)に保存されている「000000000000.r3d7」データをパソコンに転送してください。 ※スマートフォンから直接読込はできませんので、パソコンにデータを転送してください。 \*本ソフトウェアでデータ保存された拡張子[.r3d7]データをスマートフォン(またはタブレット

PC)へ転送し、3D\_MAKER200 And アプリケーションで開くことができます。転送先は スマートフォン端末の内部ストレージ直下の[NIJ200R3DN]ファイル内の[Data01~Data10]ファ イル内に新規フォルダ[000~999]を作成し、その[000~999]フォルダ内に拡張子[.r3d7]データを 転送してください。同名のフォルダ名は作成できません。

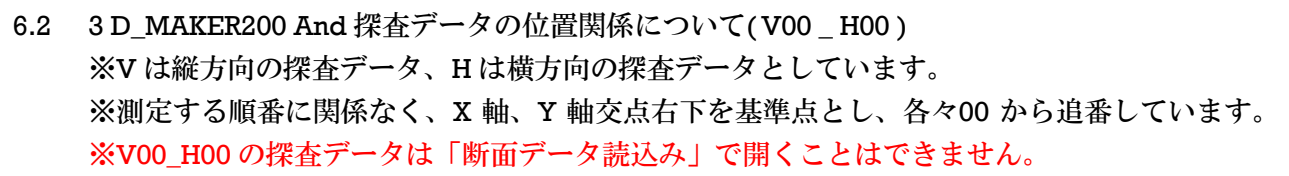

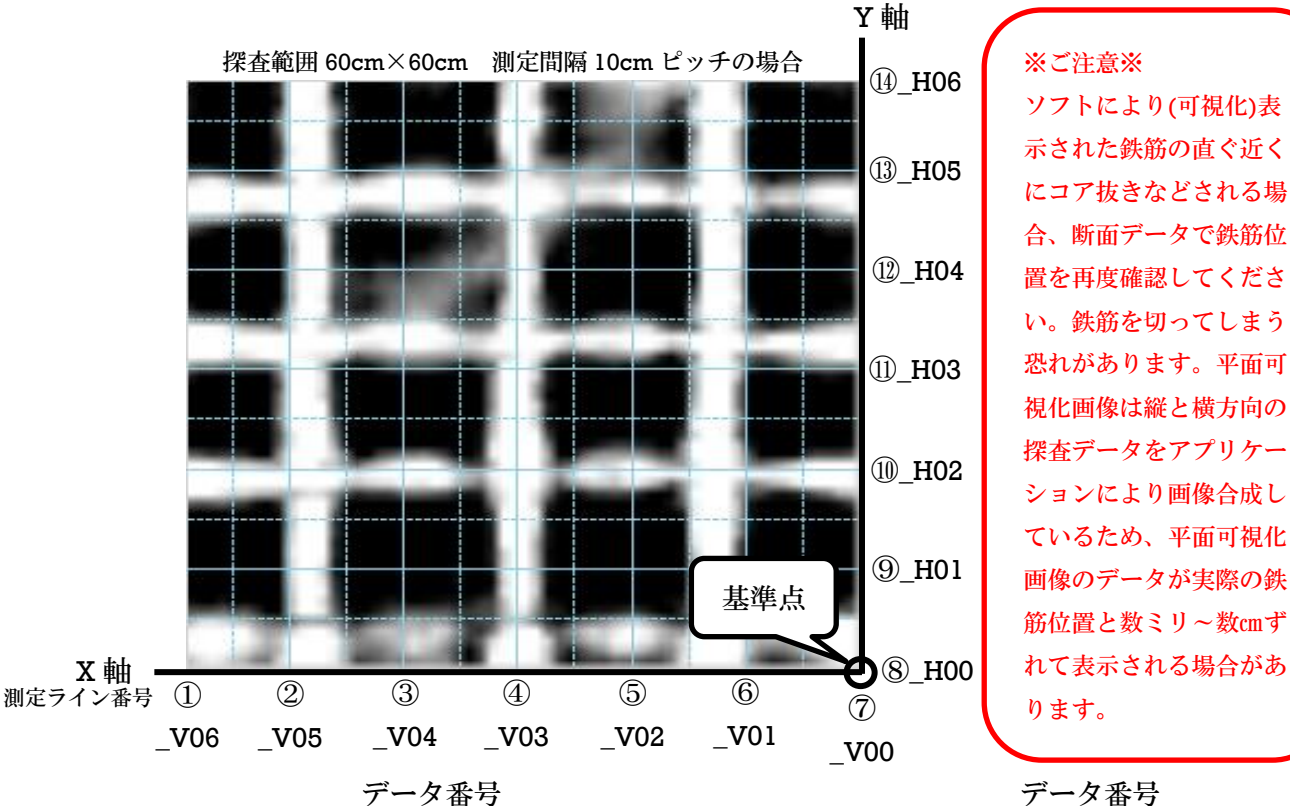

合、断面データで鉄筋位 置を再度確認してくださ い。鉄筋を切ってしまう 恐れがあります。平面可 視化画像は縦と横方向の 探査データをアプリケー ションにより画像合成し ているため、平面可視化 画像のデータが実際の鉄 筋位置と数ミリー数cmず れて表示される場合があ

データ番号

測定ライン番号① 20170323173804 V06.KHS 測定ライン番号② 20170323173804 V05.KHS 測定ライン番号③ 20170323173804\_V04.KHS 測定ライン番号④ 20170323173804\_V03.KHS 測定ライン番号⑤ 20170323173804\_V02.KHS 測定ライン番号⑥ 20170323173804\_V01.KHS 測定ライン番号⑦ 20170323173804\_V00.KHS 測定ライン番号⑧ 測定ライン番号⑨ 測定ライン番号110 測定ライン番号① 測定ライン番号12

20170323173804 H00.KHS 20170323173804 H01.KHS 20170323173804\_H02.KHS 20170323173804\_H03.KHS 20170323173804\_H04.KHS 測定ライン番号<sup>(13)</sup> 20170323173804 H05.KHS 測定ライン番号(独 20170323173804\_H06.KHS

- 7 NJJ-200KEx アプリケーションでの探査方法と探査データの保存
  - 7.1 探査時の注意事項
    - 下記注意事項を守ってください。
    - ・探査範囲の最大面積は3 m<sup>2</sup>(長方形の場合 2.0m×1.5m)です。
       ※正方形の場合、1.7m×1.7mの 2.89 m<sup>2</sup>が最大探査面積になります。
    - ・測定間隔は縦方向、横方向全て同じ間隔にしてください。 ※測定間隔の設定値は 1~30cm (標準は 5cm または 10cm 間隔、表層解析は 5cm 以下が目安)。
    - ・探査開始位置は正確に設定してください。
    - ・探査箇所、探査・保存データ番号などの情報は、メモなどして保管してください。 (探査箇所、1番目の探査・保存データ番号、縦,横方向の測定本数、測定間隔)
    - **※3D\_MAKER200 And** で探査・保存したデータ(V00\_H00)は「断面データ読込み」で開く ことはできません。
  - 7.2 探査シートの用意

予め用意した探査シートを平滑な探査面上に固定します。 探査シートはビニールシート(絶縁物)、方眼紙(水分を吸っていない状態)などをご使用ください。 ※探査面が平滑でない場合、薄いベニヤ板などを敷いて、探査シートを固定してください。 ※薄いベニヤ板から探査面までの空隙(すきま)は極力狭くしてください。探査結果に影響します。 例:探査範囲が縦 60cm,横 100cm,測定間隔 10cm の探査シートの場合

(縦方向 11 ライン,横方向 7 ライン,測定間隔 10cm、合計探査ライン数:18 ライン)

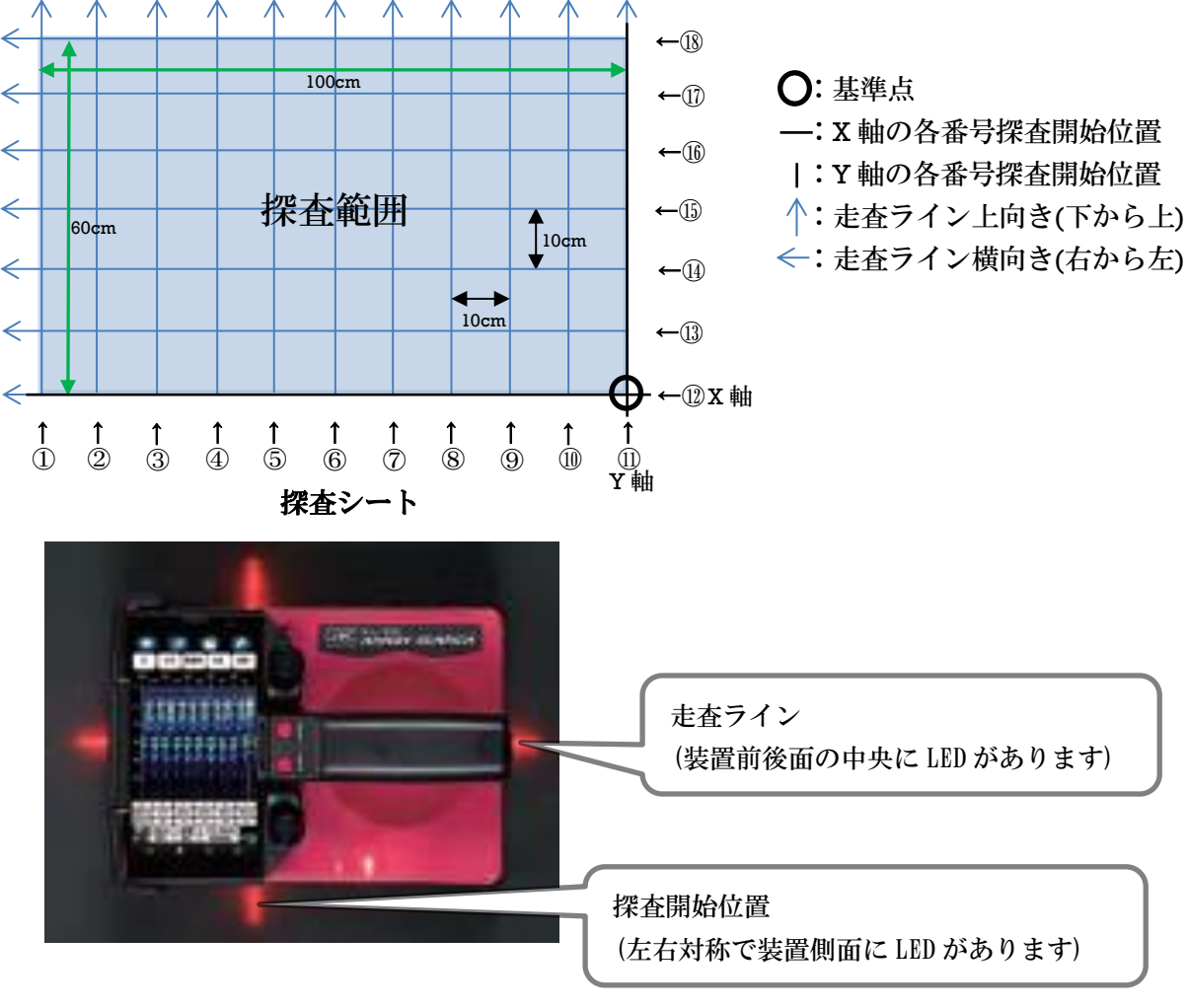

- 7.3 保存データファイル
  - ・保存されるデータのファイル名は、スマートフォン本体設定の「年月日時分秒」が反映されます。設定についてはスマートフォンの取扱説明書を参照してください。
     ※予め、探査データの保存先フォルダ、保存データ番号を設定してください。
    - ・探査データ保存時のファイル名の内容

# <u>2017 11 10 \_ 15 20 35 \_ 030 . KHS</u>

年 月 日 時 分 秒 データ番号 拡張子 ※探査データの保存先は、スマートフォン端末の[内部ストレージ]直下の[NJJ200]フォルダ内 の設定している[Data1~Data10]フォルダ内に保存されます。

7.4 探査データ保存

[7.2 探査シートの用意]の探査シートを使用した場合の探査・データ保存方法について

・予め、スマートフォン本体設定の「年月日時分秒」、保存先フォルダ、データ No を設定します。

※スマートフォンを暫く使用していない。またはネットワークに接続されない環境にスマート フォンがある場合「年月日時分秒」の設定が変更されている場合があります。

※基本的な装置の取扱方法は、装置の取扱説明書を参照してください。

- ・縦方向①から⑪、横方向⑫~⑱の 18 本の探査データを連続して探査・保存します。 基本的に、データ No は追番で連続保存してください。 ※データ保存については[7.3 保存データファイル]を参照してください。
- ・装置を①の走査ライン(上向き)上に置き、探査開始位置を X 軸に合わせます。 ※装置の走査ラインは装置前面部中央下と後面部中央下の LED を結んだラインです。 ※装置の探査開始位置は装置側面左右の LED を結んだラインです。
- ・装置の START ボタンまたは NJJ-200KEx アプリケーションの[スタートアイコン]を押下後、 上向きに装置を走査させます。
- ・①走査ラインの探査終了位置は、18ラインを超えた位置で装置の START ボタンまたは NJJ-200Ex アプリケーションの[スタートボタン]を押下して、探査を終了してください。 ※必ず探査終了ライン位置を超えてから探査を終了してください。探査距離が短い場合、 ソフトで開くことができません。
- ①走査ラインデータ取得後、NJJ-200KEx アプリケーションの[ファイルアイコン]を押下して探査データを保存します。
- ・同時に画面下に表示される、「保存しました(0000000\_00000\_000.KHS)」で探査保存 データの確認ができます。
- ※[ファイルアイコン]を長押しして「ファイルを開く」をタップすると保存データの確認 をすることができます。
- ・同様に②から⑪も装置を上向き走査して、各々の探査データを保存します。
- ・横方向(左向き)も同様に⑫~⑬の走査ライン上の探査データを連続して各々の探査データを 保存します。
- ・ ① 走査ラインと探査開始位置を Y 軸に合わせ、START ボタンまたは NJJ-200KEx アプリ ケーションの[スタートボタン]押下後、装置を横向き(左向き)に走査させます。
- ・左向き方向に装置を走査させ、探査ライン①を装置の探査開始位置が超えた位置で START ボタンまたは NJJ-200KEx アプリケーションの[スタートボタン]を押下して、探査を終了し

ます。

- ・NJJ-200KEx アプリケーションの[ファイルアイコン]押下して、探査データを保存してください。
- ・合計 18本の探査データがファイルに保存されていることを確認してください。
- ・以上で探査は終了です。
- ※合計 18 本の探査データにおいて、誤って探査したことにより、データの探査距離が不足して いたなどの間違いがあった場合、その探査ラインを間違いが無いように再度、探査・保存して ください。パソコンで再度取得したデータファイル名を、誤って探査したデータファイル名に 変更することで、探査データの入れ替えができます。
- ・探査・保存データのパソコンへの転送、読み込みは[8. NJJ-200KEx アプリケーションの探査・ 保存データ・ファイル読込]を参照してください。
- ※3D\_MAKER200 And で探査・保存したデータは「断面データ読込み」で開くことは できません。

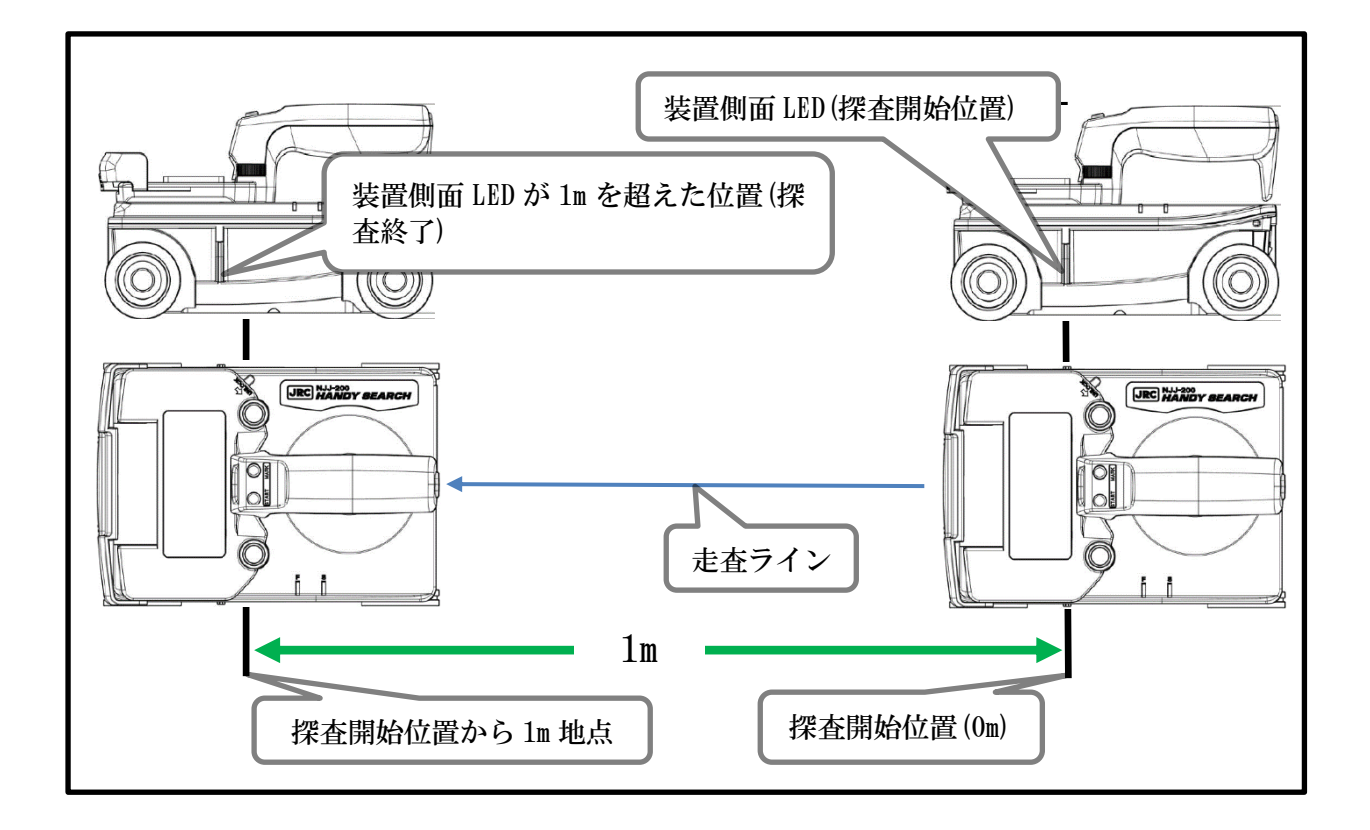

- 8 NIJ-200KEx アプリケーションの探査・保存データ・ファイル読込
  - 8.1 断面データ読込み
    - ※予め、パソコンの USB ポートにドングルキーを接続してパソコンに認識させます。
       ※スマートフォンとパソコン間での探査データの移行は、USB ケーブルを接続してください。
       ※3D\_MAKER200 And で探査・保存したデータは「断面データ読込み」で開くことはできません。
    - ※探査データの保存先は、スマートフォン端末の[内部ストレージ]直下の[NJJ200]フォルダ内の 保存した[Data1~Data10]フォルダ内にあります。
    - ※スマートフォンの内部ストレージ直下の「NJJ200」フォルダ内に保存された探査データは 直接読込み出来ません。パソコンのマイドキュメントなどにファイルを作成して探査デー タをパソコンに移行してください。また、探査データが破損する場合がありますので、その他 のフォルダへ探査データのバックアップをお勧めいたします。

| 解析設定                                                                                                    |  |  |  |
|----------------------------------------------------------------------------------------------------|--|--|--|
| 測定本数(縦方向) 11<br>◀ ▶                                                                                                    |  |  |  |
| 測定本数(橫方向) 7<br>【 【 】 】                                                                                                 |  |  |  |
| 測定間隔(cm) 10 10 €                                                                                                    |  |  |  |
| <b>解析オプション</b><br><ul> <li>         ・設定済み比誘電率を使用         <ul> <li>             比誘電率を解析         </li> </ul> </li> </ul> |  |  |  |
| <b>解析モード</b><br>● 標準解析モード<br>○ 表層解析モード                                                                                 |  |  |  |
| 開始キャンセル                                                                                                    |  |  |  |

①メニューの「ファイル」-「断面データ読込み」をクリックします。「断面データを選択」画面を表示しますので、予めパソコンに移行した場所のファイルを選択してください。
 ②1番目に探査・保存したデータ(探査範囲の左下から右上に)

- 向かって探査したデータ)を選択して「開く(O)」をクリッ クしてください(1 番目の探査データをマウスでダブルクリ ックして開くこともできます)。
- ③1 番目のデータ読み込み時、「解析設定」画面を表示します ので、各項目を設定してください。
  - 例)測定本数\_縦方向11本、測定本数\_横方向7本 測定間隔(cm)10cmの場合
     解析設定の各スクロールバーおよびキーボード矢印を使用 して測定本数(縦方向,横方向)と測定間隔を設定します。
- ・測定本数(縦方向):11
- ・測定本数(横方向):7
- 測定間隔(cm):10
- ・解析オプション
  - -設定済み比誘電率を使用

探査データ保存時に設定していた比誘電率を使用して解析します。

-比誘電率を解析

探査面の比誘電率が不明な場合、解析オプションの「比誘電率を解析」を選択してください。 解析結果より目安としての値を算出し、合成画像を表示します。

- ※「比誘電率を解析」の解析性能は、アプリケーションがあくまで目安として表示した値です。装置や探査データに大きく左右されます。正確な深さが必要な場合は、正しい比誘電率となるように、スクロールバーで比誘電率の値を調整してください。
- ※同個所を 3D\_MAKER200 And で探査・解析された「比誘電率解析値」と異なることがあ ります。スクロールバーで配筋状態が最も見やすい値に調整してください。
- ・解析モード
  - -標準解析モード

標準の解析結果を表示します。

-表層解析モード

タイルなどの浮き(表層の浮き)や表層の空隙(空洞)の探査結果を画像合成する機能です。 ※[8.3 表層の空隙(可視化)合成画像]を参照してください。

④設定が終わりましたら、「開始」ボタンをクリックしてください。

「処理中 少々お待ちください。」の後、処理した結果の可視化画像を表示します。

⑤処理した結果の合成画像は[4. 画面構成]コントロール部の各項目をスクロールバーまたは キーボード矢印で調整して、探査判定をしてください。

・[表示開始深さ]

- ・[表示幅]
- ・[感度]
- ・[コアサイズ]
- ・[比誘電率]

⑥調整された合成画像はデータとして保存することができます。

[8.2 3次元データ保存・読込]を参照してください。

- 8.2 3次元データ保存・読込
  - ・3次元データ保存

[8.1 断面データ読込み]の⑤で調整された合成画像をデータとして保存することができ ます。「ファイル」-「3次元データ保存」を選択すると、データ保存箇所の選択画面が表示 されます。任意の「ファイル名」を記入して「保存(S)」をクリックしてください。 「任意のファイル名.r3d7」データとして保存します。

・3次元データ読込み

「ファイル」-「3 次元データ読込み」を選択すると、「断面データを選択」画面が表示され ます。拡張子[.r3d7]のデータを選択して「開く(O)」をクリックしてください。「任意のファ イル名.r3d7」で保存したときの合成画像を表示します。 8.3 表層の空隙(可視化)合成画像

タイルなどの浮き(表層の浮き)や表層の空隙(空洞)の探査結果を画像合成する機能です。 [6.1 3次元データ拡張子[.r3d7]について]より3次元データの読込み、または、[8.1 断面デー タの読込み]から測定本数(縦方向、横方向)、測定間隔を設定して「開始」をクリックします。「標 準」で処理した結果の合成画像が表示されます。「表層解析モード」も同様の機能です。 その後、タブの「解析モード」-「表層」の順に選択します。[表示開始深さ0cm]、[表示幅 3cm]の設定画面に切り替わり表層の(可視化)合成画像を表示します。比誘電率の値を再調整して、 探査判定をしてください。

※この「表層」を選択した場合、浅い部分の左に振れる反射波形(空隙、空洞など)を強調して (可視化)合成画像を表示しています。従いまして、鉄筋の反射により形成される山形画像の 上側と下側のリンギング(左に振れる反射波形)の値を計算に含んで結果を表示するため、結果 として「表層」解析モードでは、鉄筋が浅い部分に(可視化)合成画像表示されてしまいます。※鉄筋の配筋状態は、「標準」の解析モードをご使用ください。

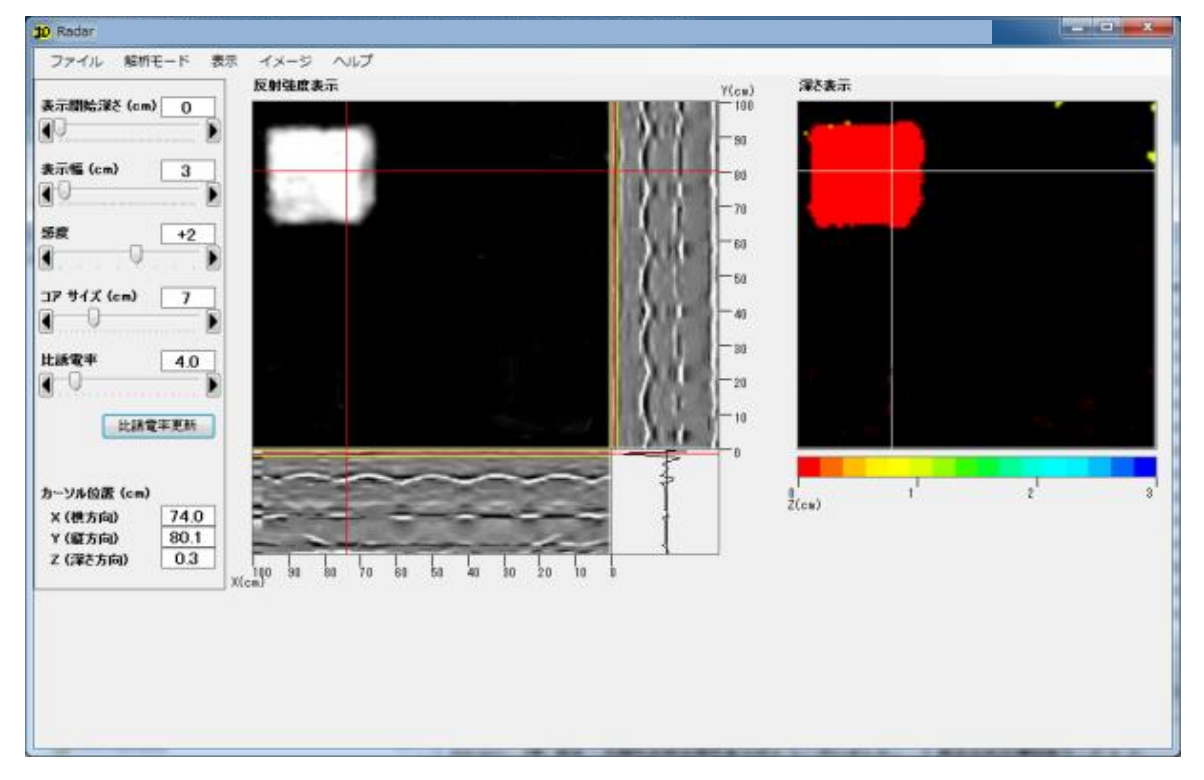

試験体によるタイル剥離検出例

- 9 解析時の注意事項
  - ① 解析モード

-3D\_MAKER200 And で解析された拡張子[.r3d7]データ 「標準」「表層」は 3D\_MAKER200 And で解析された[.r3d7]データを表示します。 -NJJ-200Ex で探査・保存したデータの「断面データ読込み」解析をされる場合、 元データより再解析を行いますので、元データの管理をしてください。

② 3次元データ拡張子[.r3d7]は、解析モードにより解析、保存されたデータ形式を保存しております。各探査ラインの探査データは保持しておりません。探査データについては「6.3次元データの読込み・保存」を参照してください。

#### 10 イメージの保存

10.1 クリップボードにコピー 「イメージ」-「クリップボードにコピー」を選択します。

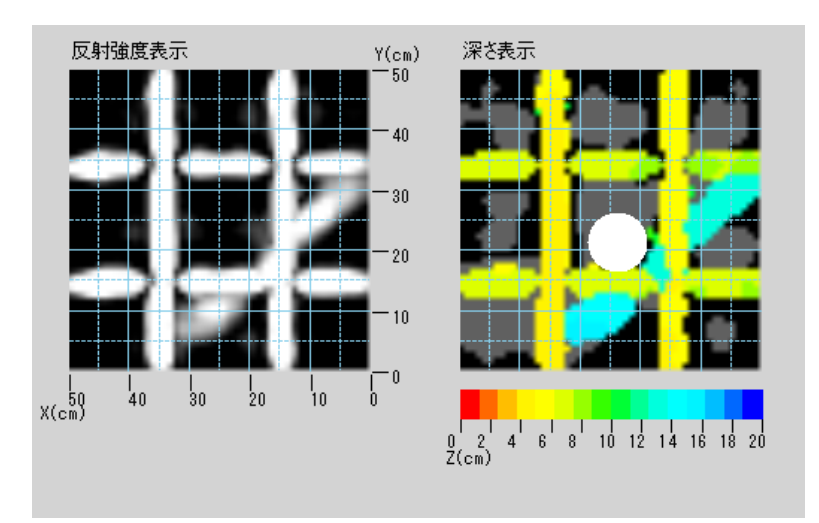

「クリップボードにイメージをコピーし ました。」-「OK」をクリックしてください。 現在表示している「反射強度表示」「深さ 表示」が JPEG でクリップボードにコピー されます。

※グリッド、コアマークを設定して いる場合はコピーされます。

※Bモード、Aモードはコピーされません。

10.2 保存

「イメージ」-「保存」を選択します。

保存先選択画面で任意の場所を選択してください。

「任意のファイル名」で「保存(S)」をクリックすると、JPEG イメージ画像を保存します。 JPEG イメージ画像は「イメージ」-「設定」を選択して[B Mode を印刷]、[A Mode を印刷]、[カ

| 反射強度表示 Y(cm)                                   | 深さ表示                        | ーソルを印刷]チェックの有無が反映さ                         |
|------------------------------------------------|-----------------------------|--------------------------------------------|
| -50                                            |                             | れます。左のサンプルは、B Mode、A                       |
|                                                |                             | Mode、カーソルを印刷にチェックを入                        |
| -30                                            |                             | れた状態で JPEP 保存しています。                        |
|                                                |                             | 左下に探査データ情報を記載                              |
|                                                |                             | 【測定情報】                                     |
|                                                | 0 2 4 6 8 10 12 14 16 18 20 | <ul> <li>・測定日</li> <li>・縦方向測定本数</li> </ul> |
| 50 40 30 20 10 0                               | u (vm)                      | ・横方向測定本数 ・測定間隔                             |
| occur,                                         |                             | 【解析設定】                                     |
| 測定情報                                           |                             | ・比誘電率・感度設定                                 |
| 測定日:2009/09/02<br>縦方向測定本数:11 本<br>横方向測定本数:11 本 |                             | 「主二乳空】                                     |
| 測定間隔:5 cm<br>解析設定                              |                             |                                            |
| 比誘電率 : 4.5<br>感度設定 : 0                         |                             | ・表示範囲 ・回転なし ・反転なし                          |
| 表示設定 回転なし、反転なし                                 |                             | 【コア表示位置】                                   |
| コア表示位置<br>X:23.9 cm.Y:21.4 cm. SIZE:10 cm      |                             |                                            |
|                                                |                             | ・X,Y 座標 ・コア SIZE                           |

#### 10.3 印刷

印刷は、下記 報告書形式で印刷されます。

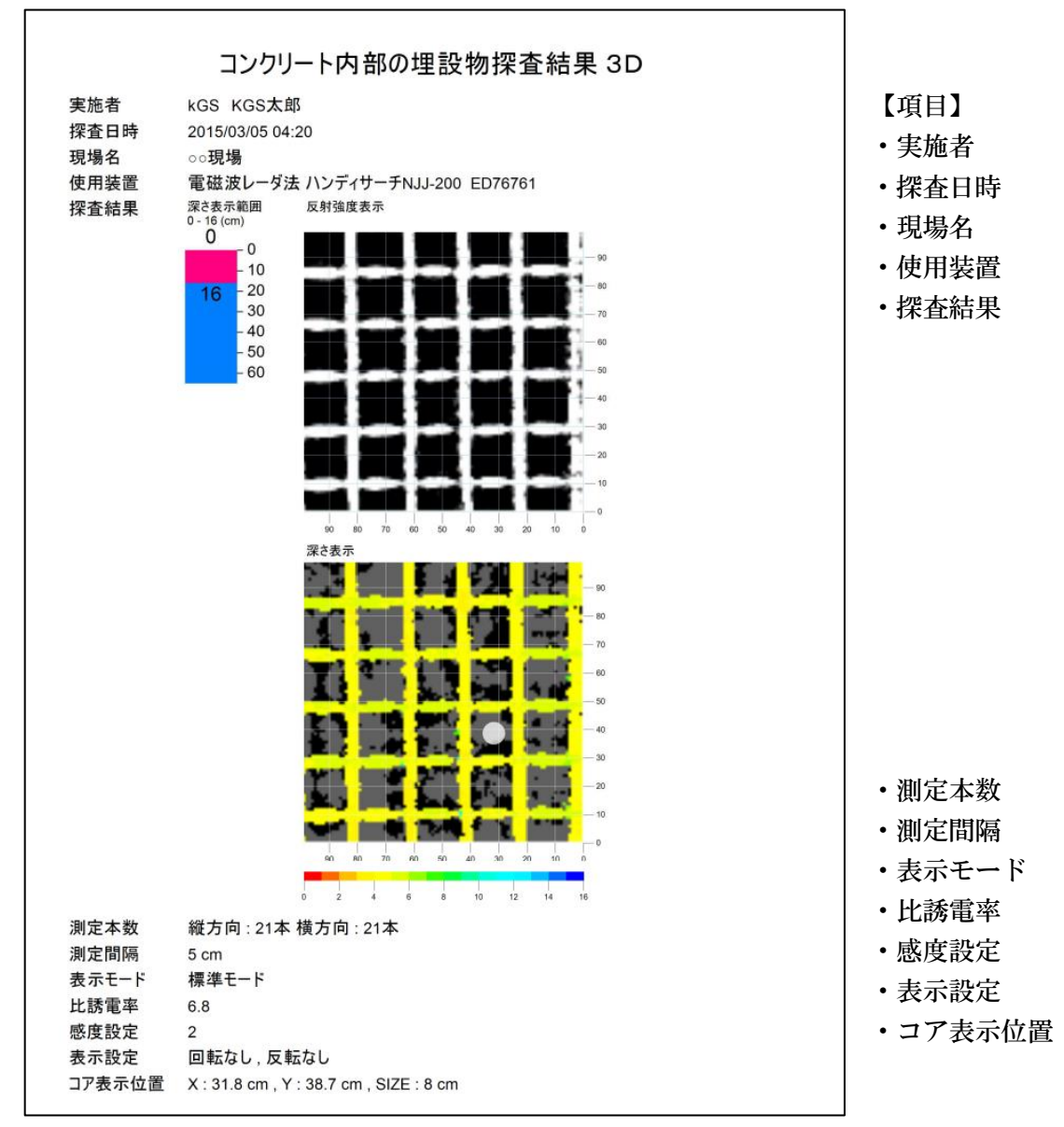

#### ※ご注意※

ソフトにより(可視化)表示された鉄筋の直ぐ近くにコア抜きなどされる場合、断面データで 鉄筋位置を再度確認してください。鉄筋を切ってしまう恐れがあります。平面可視化画像は 縦と横方向の探査データをアプリケーションにより画像合成しているため、平面可視化画像 のデータが実際の鉄筋位置と数ミリー数cmずれて表示される場合があります。

#### 11 連絡先

## 株式会社 計測技術サービス

#### 東京本社

住所 〒112-0004 東京都文京区後楽1丁目2番8号 後楽一丁目ビル8階 電話 03-6379-0334

FAX 03-6379-0335

大阪事業所

住所 〒550-0001 大阪府大阪市西区土佐堀1丁目6番20号 新栄ビル2階 電話 06-6940-6640

FAX 03-6379-0335(2017年11月から受付 Fax 番号を東京本社に統一しました)

メールでのお問い合わせは tokyo\_sales@kgs-inc. co. jp までお願いします。

#### 無断転載を禁じます。

この取扱説明書の内容は、製品の改良に伴い予告なく変更することがあります。